## 福山市立鷹取中学校の皆さん

0 0 デキタスの使い方 0 0

## 株式会社 城南進学研究社

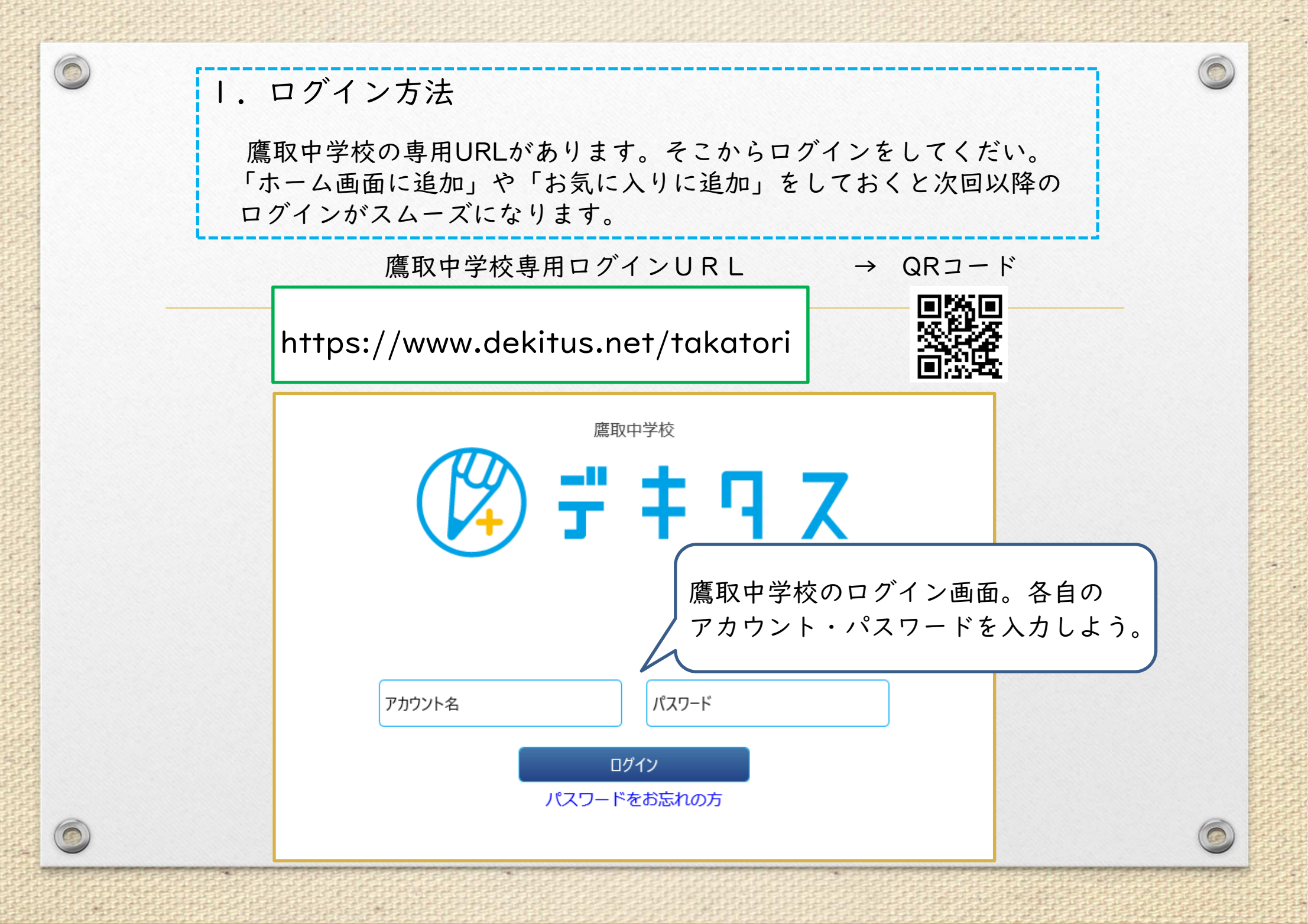

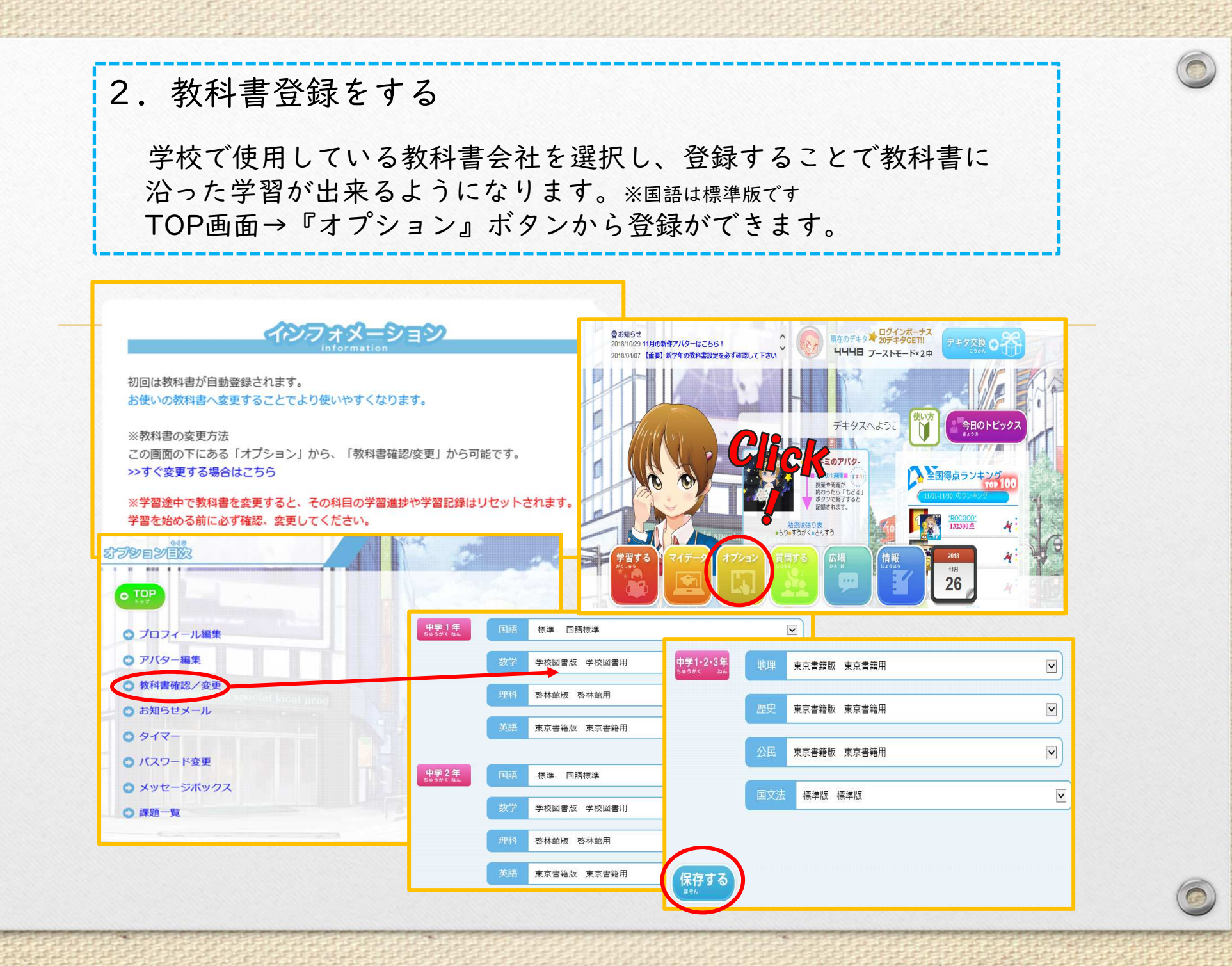

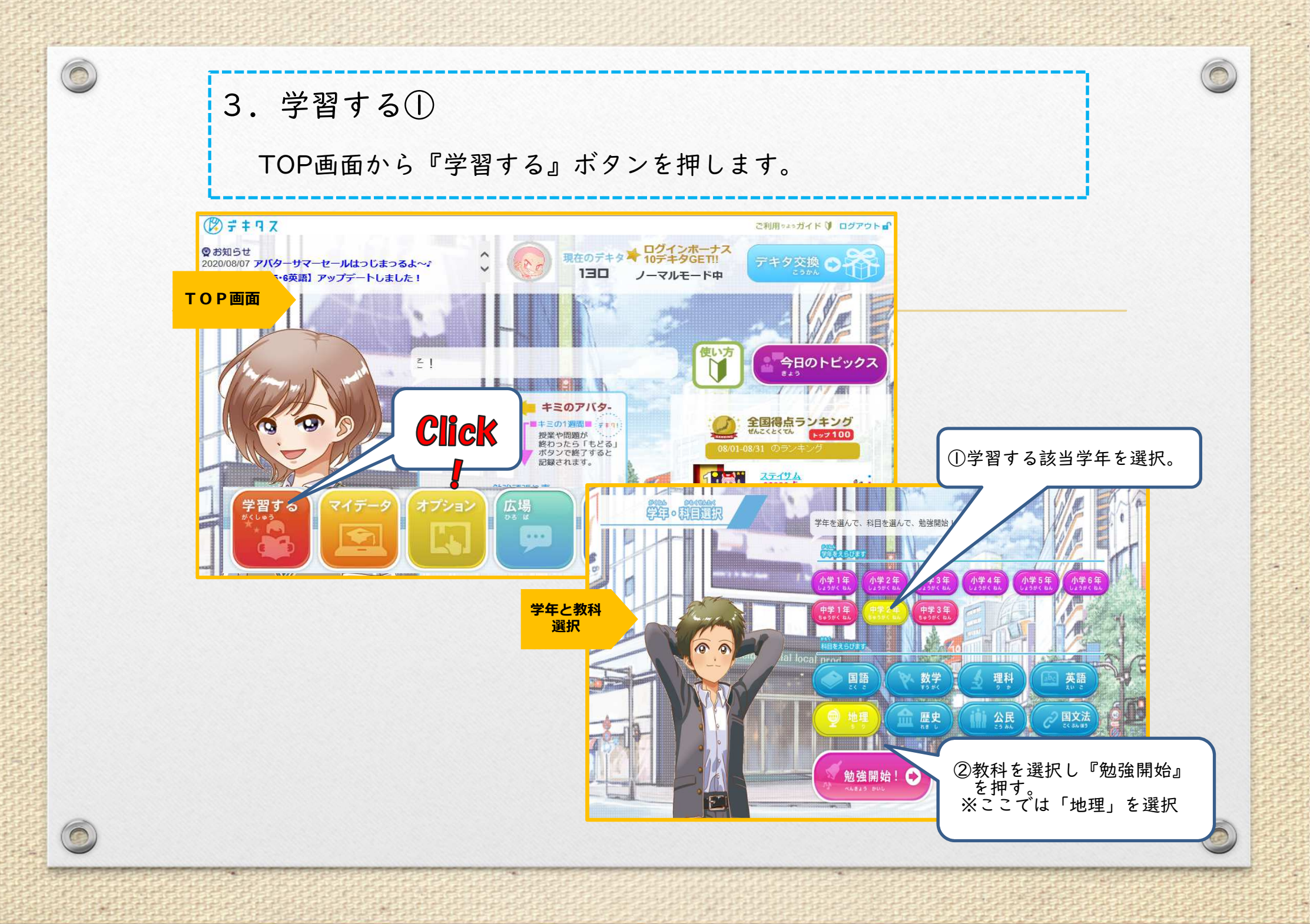

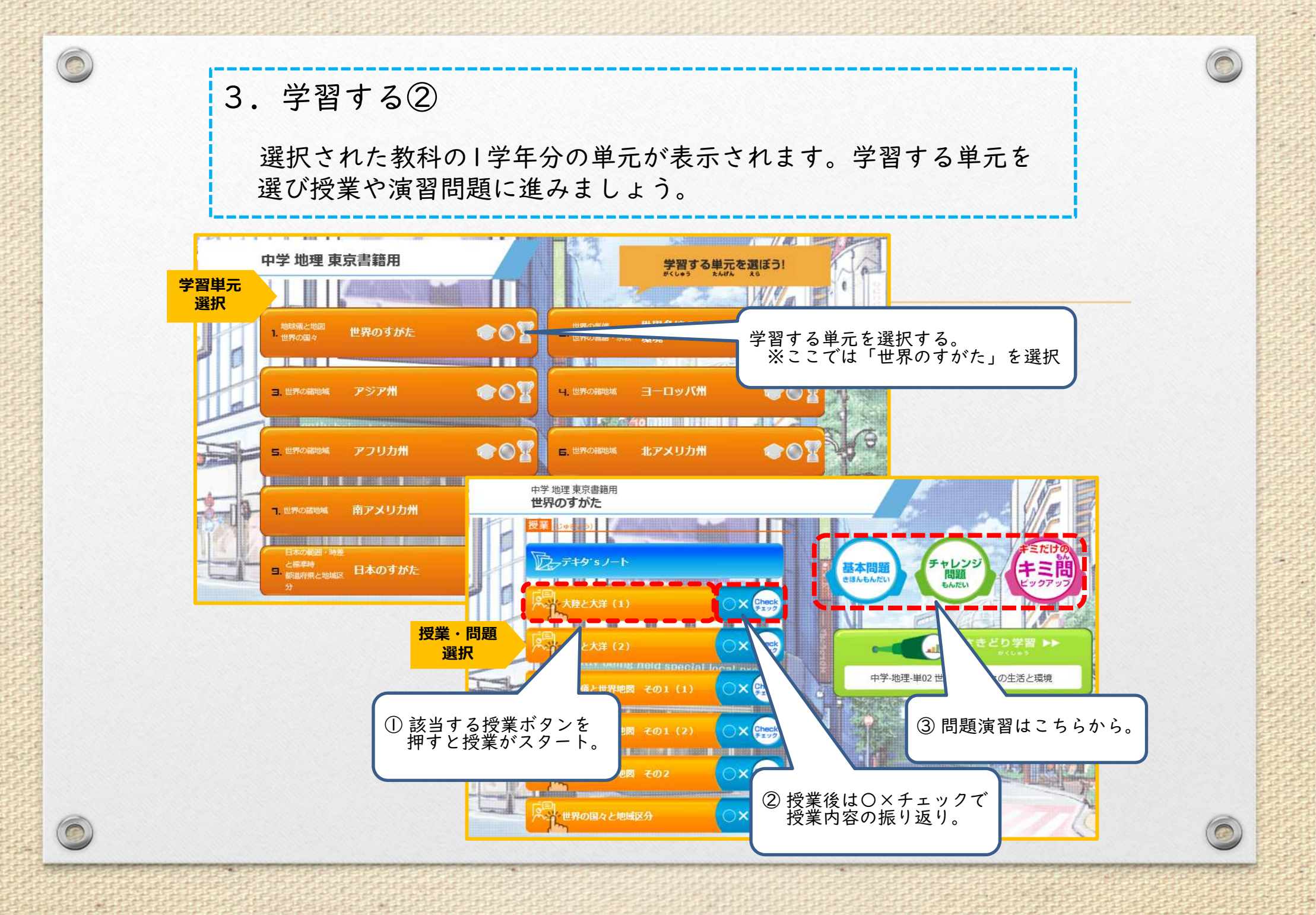

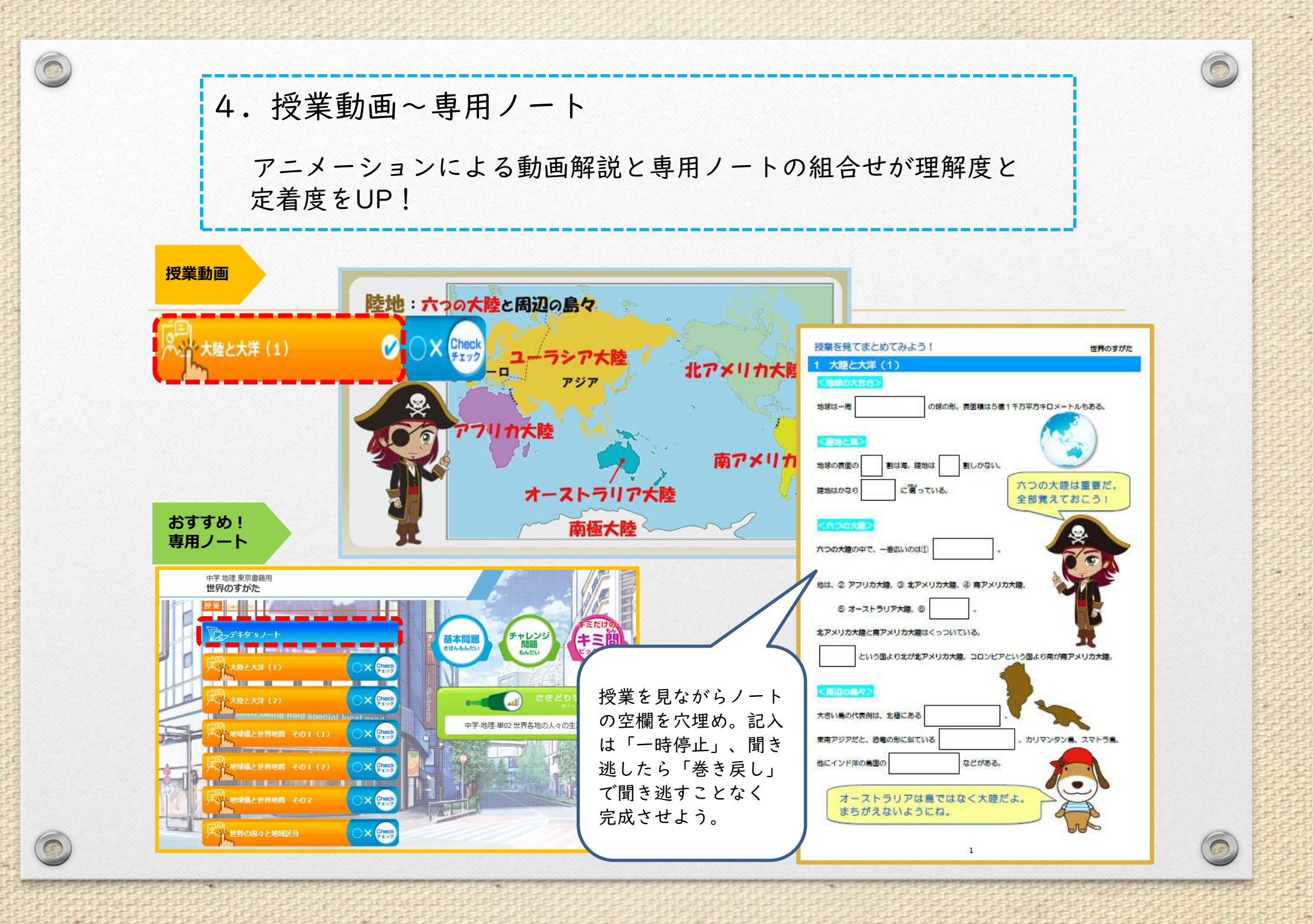

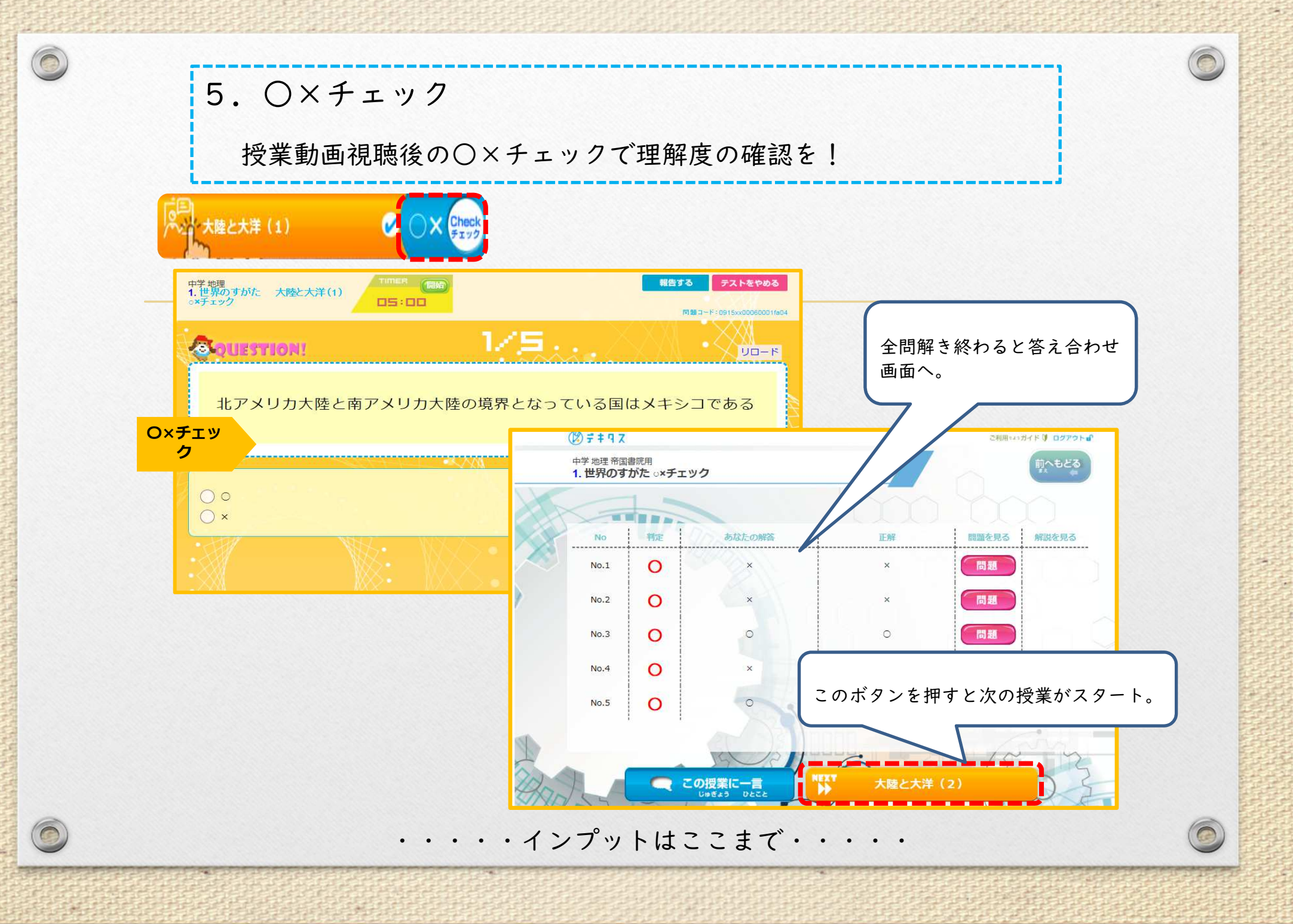

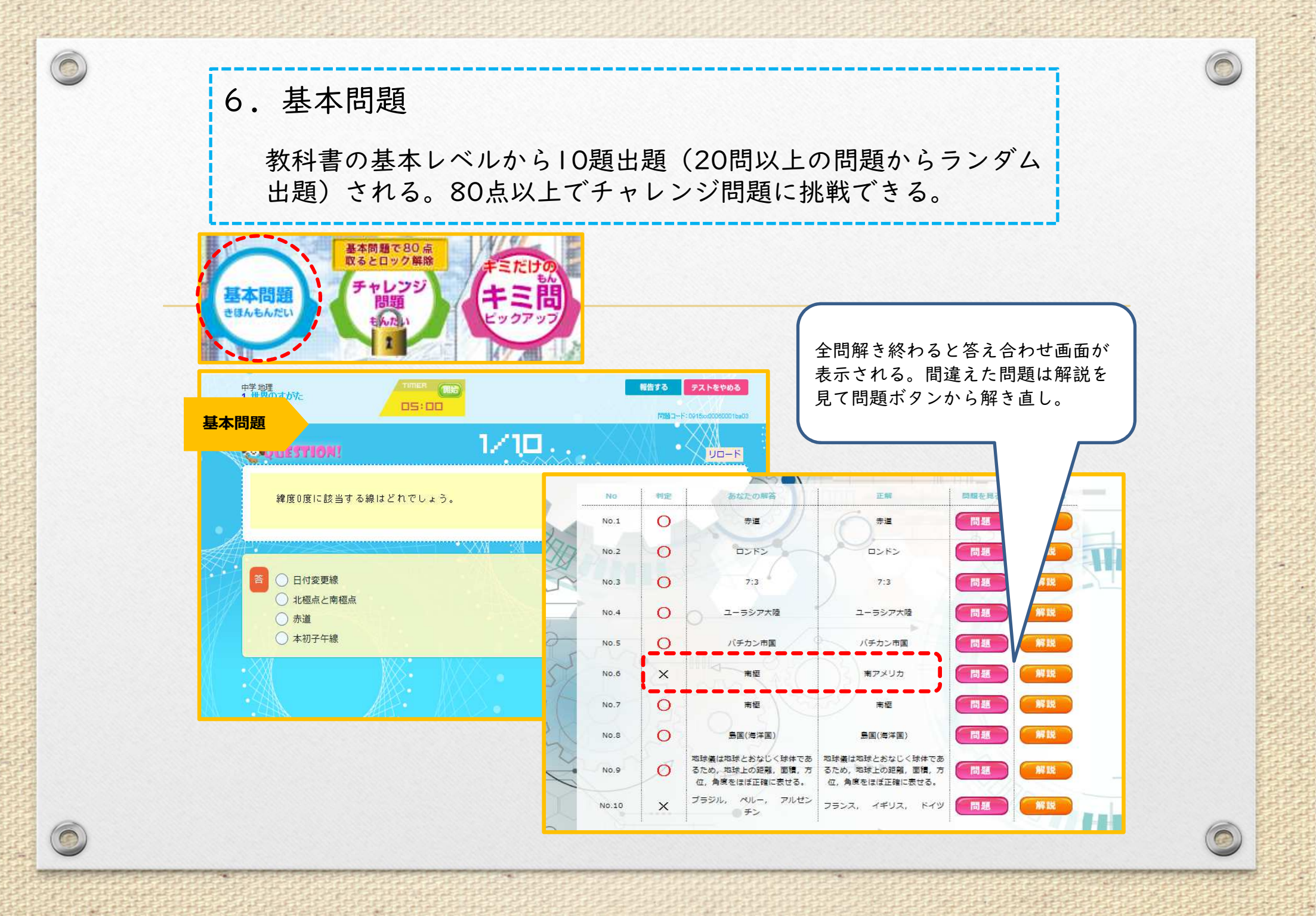

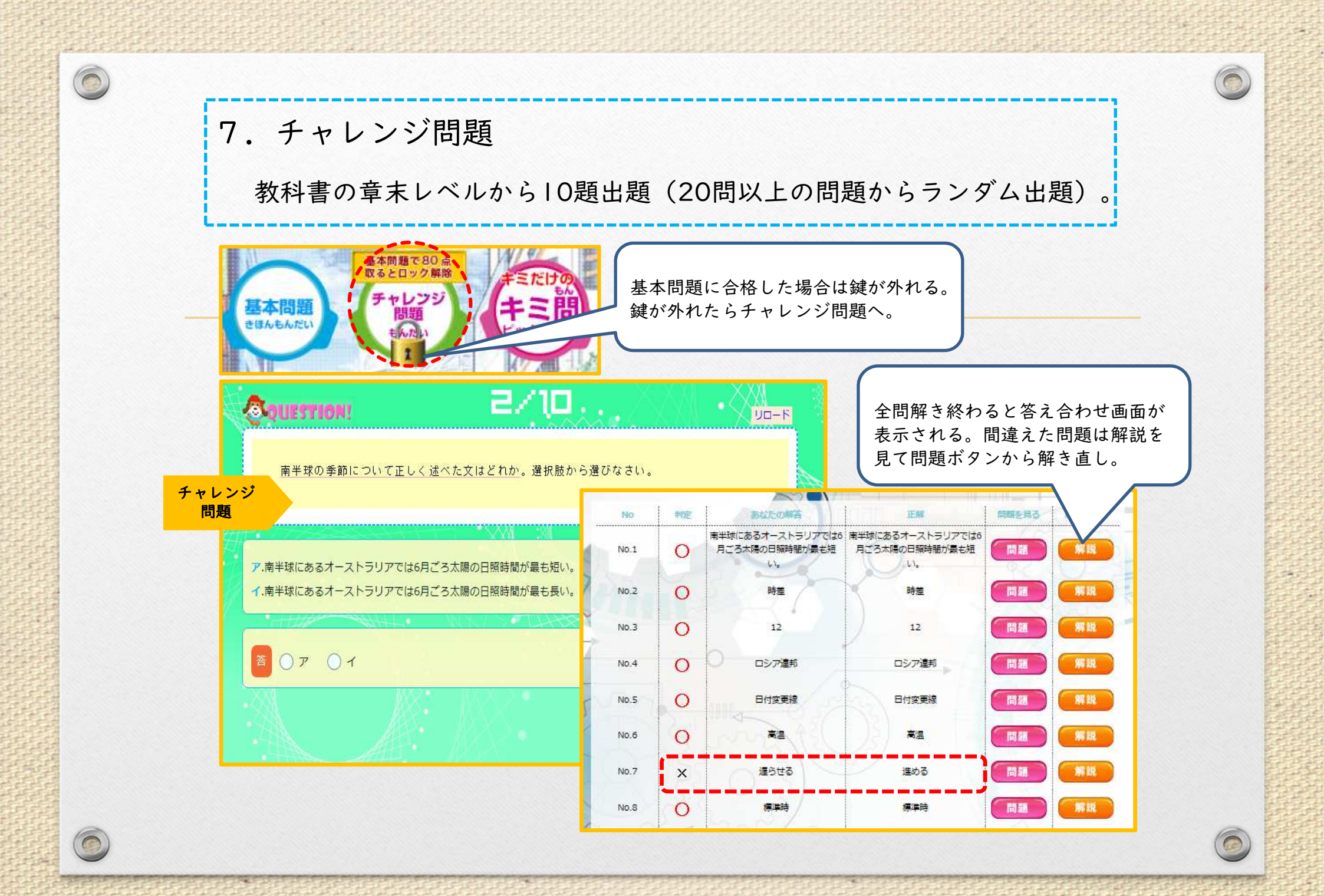

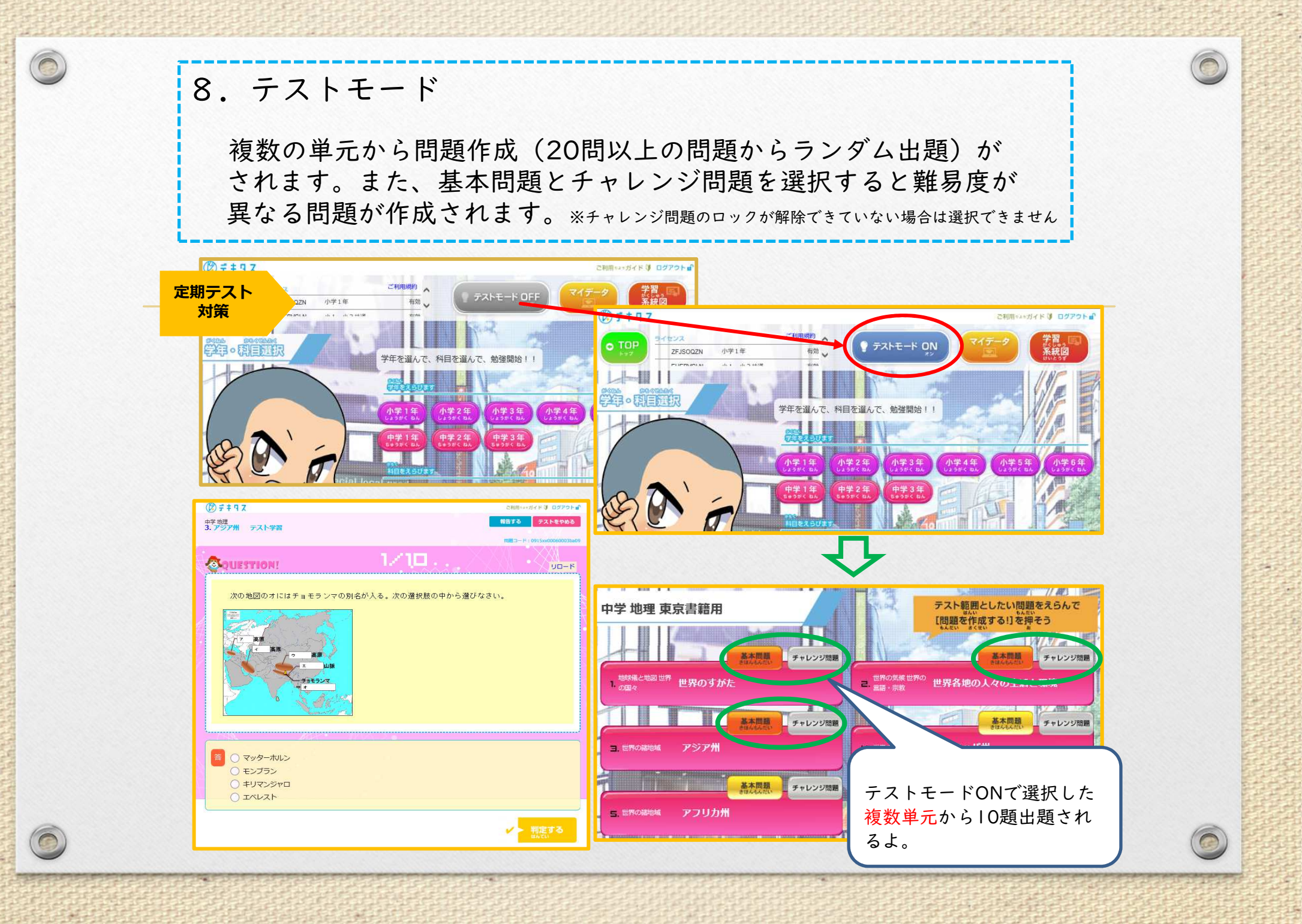

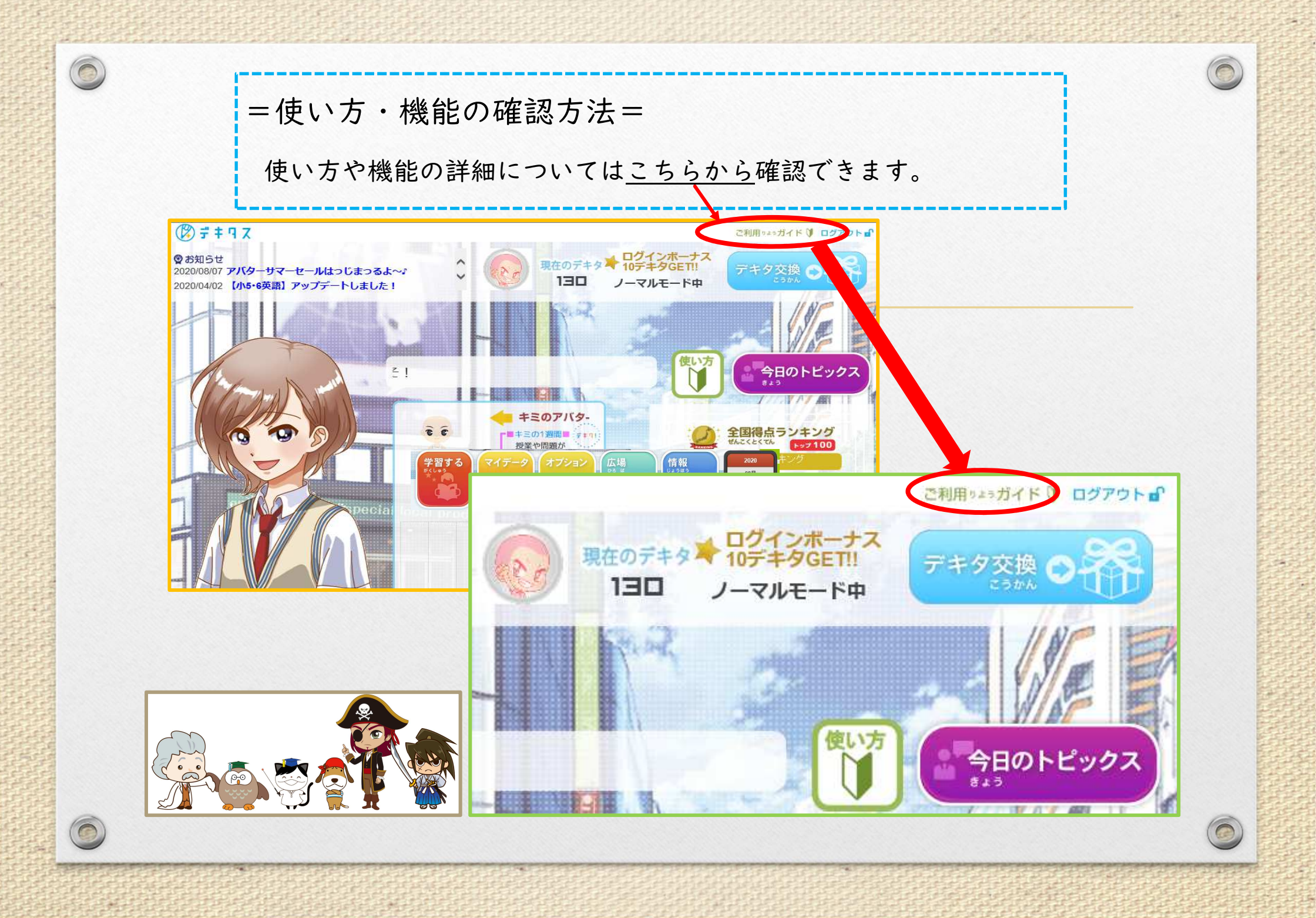